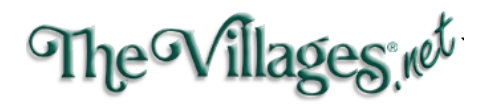

## **Microsoft Outlook Email Setup Instructions**

Click on "File" Click on "Add Account"

Enter your email address and place a check on "Let me set up my account manually" and click on "Connect"

| Welcome to Outlook<br>Enter an email address to add your account.                    |  |
|--------------------------------------------------------------------------------------|--|
| Advanced options ∨                                                                   |  |
| Connect                                                                              |  |
|                                                                                      |  |
| Welcome to Outlook                                                                   |  |
| Enter an email address to add your account.                                          |  |
| johndoe@thevillages.net<br>Advanced options ^<br>I Let me set up my account manually |  |
| Connect                                                                              |  |

## Enter your password

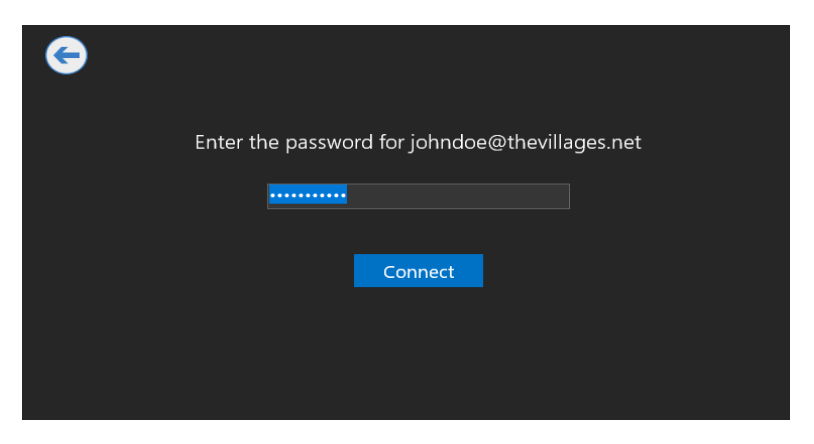

Select "IMAP" for the account type

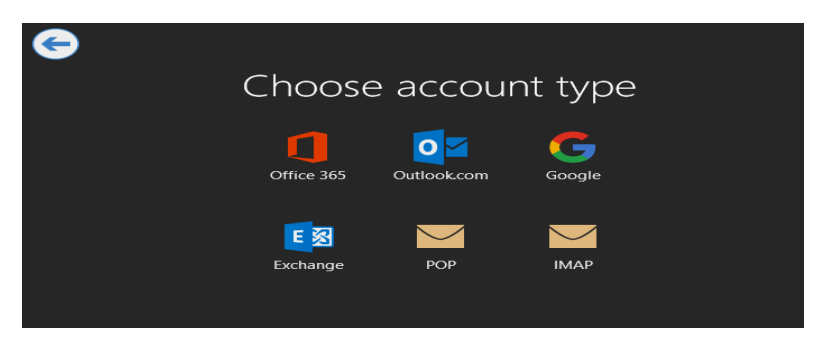

For the incoming mail server enter "mail.thevillages.net" using port 143, under "Encryption method" Select "STARTTLS"

For the outgoing mail server enter "mail.thevillages.net" using port 587, under "Encryption method" Select "SSL/TLS" and click on "Next"

Click on "OK"

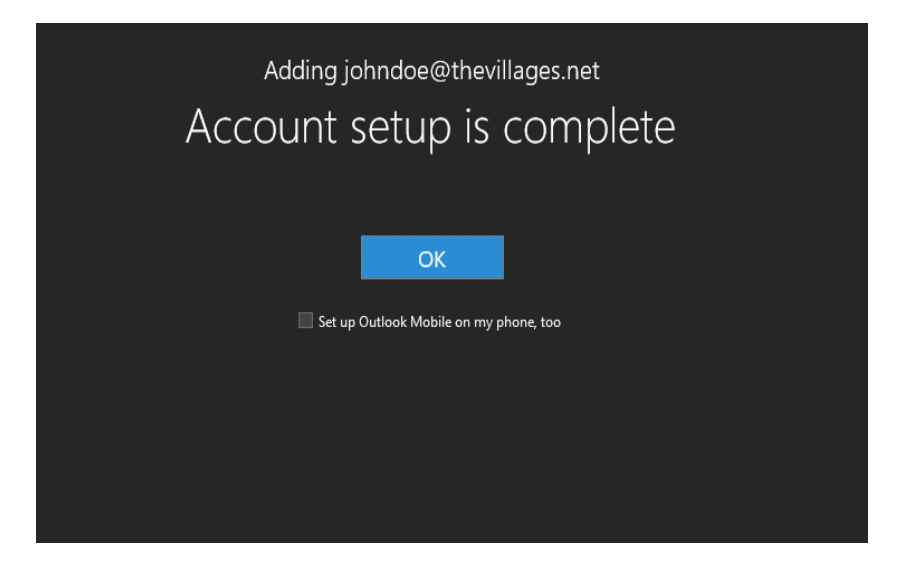